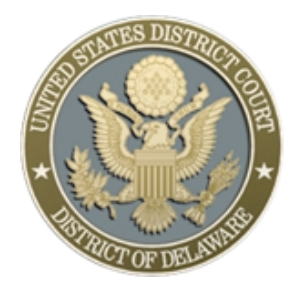

# UNITED STATES DISTRICT COURT District of Delaware

CM/ECF Access for interns

- 1 Intern registers for a Pacer account (instructions attached)
- 2 After registering, intern notifies Court Staff
  of e-mail address used for account, account number,
  Judge, and end-date of internship
- 3 Court emails Pacer (addresses below) to request fee-exemption for intern(s), supplying name(s), e-mail address(es), account number, and end-date(s)
- **4** Pacer flags the intern's account as FEE-EXEMPT and activates the account

Pacer@PSC.uscourts.gov

### 1 GO TO pacer.uscourts.gov

## 2 CLICK Register for an Account ON THE MENU BAR SELECT PACER - Case Search Only

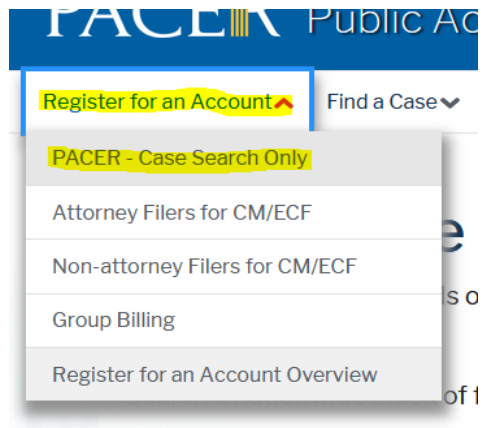

## **3** CLICK THE BLUE **Register for a PACER account** BOX TOWARDS THE BOTTOM OF THE PAGE

**Register for a PACER account** 

#### **4** ENTER ALL OF THE REQUIRED INFORMATION

## AS THE User Type , SELECT INDIVIDUAL AND CLICK Next

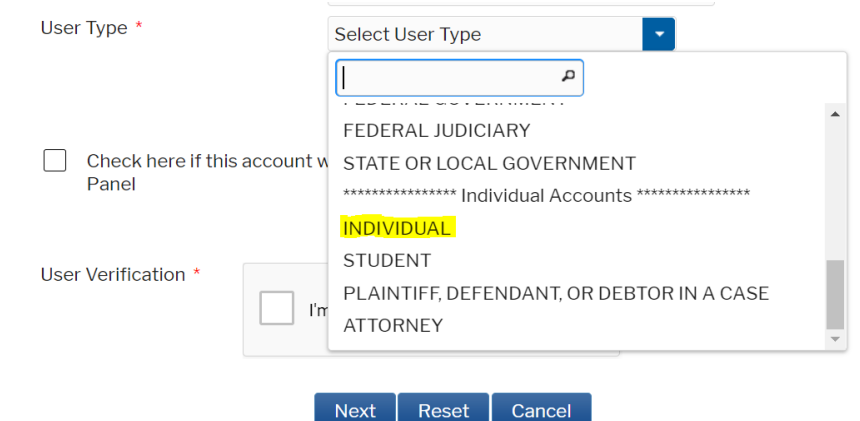

## 5 CREATE YOUR Username AND Password SET YOUR Security Questions AND CLICK Next

| Iser Information      |                          |
|-----------------------|--------------------------|
| Required Information  |                          |
| Generate Username     | Check Username Available |
| Jsername *            |                          |
| Password *            |                          |
| Confirm Password *    |                          |
| Security Question 1 * | Select a Question        |
| Security Answer 1 *   |                          |
| Security Question 2 * | Select a Question        |
| Security Answer 2 *   |                          |

## 6 YOU DO NOT NEED TO GIVE CREDIT CARD INFO, JUST CLICK Next

## 7 READ AND CHECK THE Acknowledgement of Policies and Procedures CLICK Submit

#### PACER - Case Search Only Registration Acknowledgment of Policies and Procedures There is no registration fee. However, the Judicial Conference of the United States has established a fee for access to information in PACER. All registered users will be charged as follows: Use of the PACER system will generate a \$.10 per-page charge. · Audio files of court hearings retrieved via PACER will generate a \$2.40 per-file charge. Acknowledgment of Policies and Procedures I understand that: There is a charge for accessing information in PACER. See the Fee Information section above. PACER provides electronic access to case information in U.S. federal courts. By registering for a PACER account, I assume responsibility for all fees incurred through the usage of this account. · Certain accounts may be designated, under Judicial Conference policy, as exempt Click here to download a printable version of the Policies and Procedures \* Required Information Click here to acknowledge you have read and understand the policies and procedures listed above. If you did not complete the CREDIT CARD INFORMATION, you will receive instructions at the address entered on the personal information page with your activation code by US Mail in 7-10 business days. If you have any questions, call the PACER Service Center at (800) 676-6856. Submit Back Reset Cancel

#### **8** YOU WILL RECEIVE A CONFIRMATION PAGE

#### PACER - Case Search Only Registration Thank you for registering with the PACER Service Center! Thank you for registering.

9 TNEXT, NOTIFY THE COURT WHO WILL THEN E-MAIL THE PACER CONTACT (on cover sheet) WITH YOUR NAME, EMAIL ADDRESS, END DATE, JUDGE, AND ACCOUNT # TO REQUEST THAT YOUR ACCOUNT BE MADE FEE-EXEMPT AND ACTIVATED You will not need to wait for a passcode to be mailed to you in 7-10 days, PACER will activate your account after receiving the request from Chambers

FOR ANY REGISTRATION QUESTIONS, CONTACT PACER (800) 676-6856